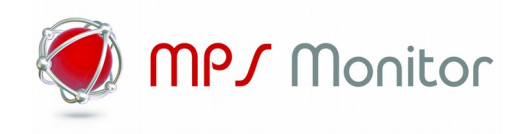

# eXplorerLA

# Installation Guide

Ver. 2.x.x – February 2020

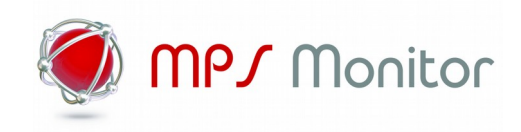

# Index

| Reading USB printers4                                                             |
|-----------------------------------------------------------------------------------|
| Description of the scanning process of a USB printer4                             |
| Installation prerequisite5                                                        |
| Windows SNMP service5                                                             |
| Installing SNMP service on Windows XP/20035                                       |
| Installing SNMP service on Windows 7/2008 and Windows 8/10 (version before 1809)5 |
| Installing SNMP service Windows 10 (version 1809 or above)5                       |
| Configuring SNMP service6                                                         |
| Installing eXplorerLA7                                                            |
| Installing/uninstalling "GUI" version7                                            |
| Installing/uninstalling the "Silent" version7                                     |
| Check the installation8                                                           |
| Configuring eXplorerLA8                                                           |
| eXplorerLA.ini                                                                    |
| TonerLOW.ini9                                                                     |
| VendorVID.ini9                                                                    |
| Troubleshooting9                                                                  |
| Device not monitored9                                                             |
| Data not exported10                                                               |

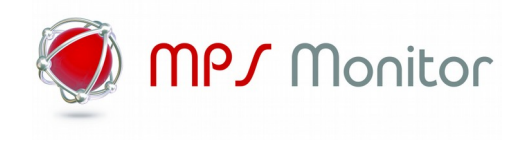

For further information and technical support you can contact:

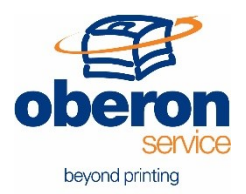

**Oberon Service Srl** Via G. Meda, 28 20141 Milano – Italy

info@oberon.it

support@oberon.it

http://www.oberon.it

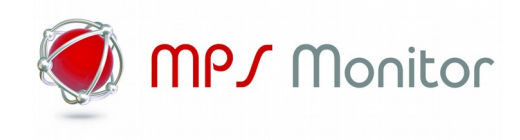

# **Reading USB printers**

#### Description of the scanning process of a USB printer

Reading a USB printer relies on a software called eXplorerLA (eXplorer Local Agent) to be installed on a PC connected with USB printers. This software takes care of analysing data of printers connected via USB port, up to 5 printers for each PC. The software uses the original Windows SNMP service, installed and configured on the local PC, inserting collected data into a new SNMP section with the following specifications:

- The new SNMP section that will contain printers data will have the following OID node as a root:
  - .1.3.6.1.5.1.87233.1.1.2
- The root OID has 29 child OID corresponding to 29 fields of a normal CSV, created by eXplorerLA. The child OID are the following:

.1.3.6.1.5.1.87233.1.1.2.1 .1.3.6.1.5.1.87233.1.1.2.2 ...... .1.3.6.1.5.1.87233.1.1.2.29

- -
- For each child OID node, corresponding to a particular field to be analysed (for example the serial, or the toner level), there are other 5 child OID, one for each of the 5 printers that it's possible to analyse. These OIDs have the following values:

.1.3.6.1.5.1.87233.1.1.2.1.1 .1.3.6.1.5.1.87233.1.1.2.1.2

.1.3.6.1.5.1.87233.1.1.2.1.5

- -
- Data written on these OIDs are crypted.

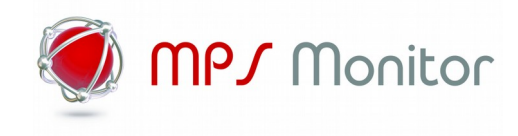

## Installation prerequisite

#### Windows SNMP service

In order to use eXplorerLA you must have the Windows SNMP service installed and properly configured. The installation procedure is different between Windows versions. After being installed, the service must be configured properly. Please refer to the next chapter "Configuring SNMP service".

#### Installing SNMP service on Windows XP/2003

To install the SNMP service on Windows XP/2003 you need the operating system CD. As an alternative you can use the "i386" folder for 32-bit systems, or "amd64" for 64-bit systems. This folder can be picked from an installation CD and stored on a USB key or network folder. This will help you simplifying the installation when you have a lot of PC's to configure. Once you have the installation CD, or the files it contains, please follow these steps:

- 1. Click Start -> Control panel.
- 2. Click Add/Remove Programs.
- 3. Click Add/Remove Windows Components.
- 4. Click on Management and Monitoring Tools and click on Details.
- 5. Check Simple Network Management Protocol and click OK.
- 6. Click Next.
- 7. When required, please provide the path to CD or system files and click OK.

#### Installing SNMP service on Windows 7/2008 and Windows 8/10 (version before 1809)

For those Windows versions you don't need the installation media. Please follow these steps:

- 1. Click **Start**, then **Control panel**.
- 2. Click Programs and Features.
- 3. Click Turn Windows features on or off.
- 4. Select the option for "Simple Network Management Protocol (SNMP)"
- 5. Click **OK**. Please wait until the installation is completed.

#### Installing SNMP service Windows 10 (version 1809 or above)

- 1. Open Settings
- 2. Click Apps.
- 3. Choose Manage optional features under Apps & features.
- 4. Click Add a feature.
- 5. Select Simple Network Management Protocol (SNMP) from the list.

| ¢ | Simple Network Management Protocol (SNMP)                                                                                                    | 599 KB  |  |  |
|---|----------------------------------------------------------------------------------------------------|---------|--|--|
|   | This feature includes Simple Network Management Protocol<br>agents that monitor the activity in network devices and report<br>to the network console workstation |         |  |  |
|   |                                                                                                    | Install |  |  |

6. Click **Install** to enable SNMP on your computer.

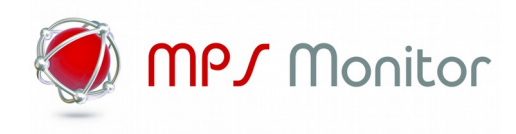

#### **Configuring SNMP service**

To configure the Windows SNMP service, please follow these steps:

- 1. Click **Start** then **Run/Search**.
- 2. Type in **services.msc** and select "run it as Administrator" then press **Enter**.
- 3. Search for SNMP Service in the service list, right click on the service, then Properties.
- 4. Select the "**Agent**" tab. For monitoring purposes, you should also check all services on the Agent tab to have all SNMP values available.

| SNMP Service Properties (Local Computer)                                                                                                    |  |  |  |  |  |  |  |
|----------------------------------------------------------------------------------------------------|--|--|--|--|--|--|--|
| General Log On Recovery Agent Traps Security Dependencies                                                                                        |  |  |  |  |  |  |  |
| Internet management systems may request the contact person,<br>system location, and network services for this computer from the<br>SNMP service. |  |  |  |  |  |  |  |
| Contact: John Q. Public                                                                                                    |  |  |  |  |  |  |  |
| Location: Example City                                                                                                    |  |  |  |  |  |  |  |
|                                                                                                    |  |  |  |  |  |  |  |
| Service                                                                                                    |  |  |  |  |  |  |  |
| Physical  Applications  Datalink and subnetwork                                                                                                  |  |  |  |  |  |  |  |
| Internet I End-to-end                                                                                                    |  |  |  |  |  |  |  |
|                                                                                                    |  |  |  |  |  |  |  |
|                                                                                                    |  |  |  |  |  |  |  |
|                                                                                                    |  |  |  |  |  |  |  |
|                                                                                                    |  |  |  |  |  |  |  |
|                                                                                                    |  |  |  |  |  |  |  |
| OK Cancel Apply                                                                                                    |  |  |  |  |  |  |  |

5. Select the "Security" tab and configure the "Community" field with "public" and select "Accept SNMP packets from any hosts". It is possible to secure the SNMP service using a different "Community" name and limiting the hosts than can access to the Windows station.

| SNMP Se                  | SNMP Service Properties (Local Computer) |                |          |                    |          |              |  |  |  |
|--------------------------|------------------------------------------|----------------|----------|--------------------|----------|--------------|--|--|--|
| General                  | Log On                                   | Recovery       | Agent    | Traps              | Security | Dependencies |  |  |  |
| Send authentication trap |                                          |                |          |                    |          |              |  |  |  |
| Acce                     | epted com                                | munity name    | s        |                    |          |              |  |  |  |
| Co                       | ommunity                                 |                |          | Rig                | hts      |              |  |  |  |
| pu                       | iblic                                    |                |          | RE                 | AD ONLY  |              |  |  |  |
|                          |                                          |                |          |                    |          |              |  |  |  |
|                          |                                          |                |          |                    |          |              |  |  |  |
|                          | Ad                                       | id             | Edit     | t                  | Remo     | ve           |  |  |  |
|                          |                                          |                |          |                    |          |              |  |  |  |
|                          | Accept SN                                | MP packets     | from the | / NOSI<br>ee hoete |          |              |  |  |  |
|                          | nocept on                                | MI pooroto     |          | ac noara           |          |              |  |  |  |
| 1                        | 92.0.2.55                                |                |          |                    |          |              |  |  |  |
| e y                      | xampie.co<br>ourPRTGs                    | m<br>erver.com |          |                    |          |              |  |  |  |
|                          |                                          |                |          |                    | -        |              |  |  |  |
|                          | Ad                                       | d              | Edit     |                    | Remo     | ve           |  |  |  |
|                          |                                          |                |          |                    |          |              |  |  |  |
|                          |                                          |                |          |                    |          |              |  |  |  |
|                          |                                          |                | OK       | (                  | Cancel   | Apply        |  |  |  |

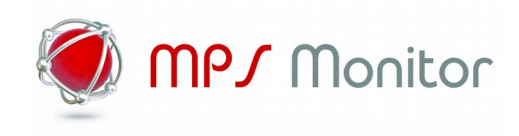

# Installing eXplorerLA

There are two versions of eXplorerLA: "GUI", having a setup with a full graphic interface; and "silent", that doesn't require manual operations to be installed.

In both cases the installation program will copy the files in the Program folder, and will install the eXplorerLA service. This service can be found and managed in the list of system services. The installation folder also includes other files, besides the eXplorerLA.EXE needed to monitor printers:

- 1. eXplorerLA\_{x64/x86}.DLL (windows snmp agent module)
- 2. eXplorerLA.INI (service configuration options)
- 3. TONERLOW.INI (custom PJL error codes on toner low condition)
- 4. VENDORVID.INI (usb VID printer producer list)

#### Installing/uninstalling "GUI" version

#### Install

Execute the setup file with admin permissions on the local machine. During the setup procedure, the user isn't required for any particular data. Please ensure that the installation path is correct and proceed by clicking "next" (we suggest not to change the default path proposed by the installer).

#### Uninstall

Go to the eXplorerLA installation folder, which is located here by default:

#### C:\Program Files\MPSMonitor\eXplorerLA

Double click on file **unins000.exe**, and confirm the uninstallation. When finished, you could cancel the **mpsmonitor** folder.

#### Installing/uninstalling the "Silent" version

#### Install

The software must be launched via the command-prompt (run as Administrator) with the following command:

#### eXplorerLA\_v2.x.x\_setup\_silent.exe

Followed by a space and one of the following parameters, that represents respectively the 3 installation modes:

# **/I/F** Installing by overwriting the .ini file, if already existing. <u>This mode must always be</u> <u>used in case it's the first installation</u>

/I Installing without overwriting the .ini file

The setup takes around 1 minute and no message is displayed on the screen during this time.

#### Uninstall

To uninstall you need to retrieve the installation setup for eXplorerLA. On command-prompt go to the setup folder and launch the following command:

#### eXplorerLA\_v2.x.x\_setup\_silent.exe /U

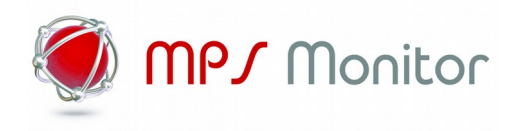

#### Check the installation

On Windows 7/2008 systems, please click Start and type services.msc in the search field. On Windows XP/2003 systems, please click Start -> Run, type services.msc and click OK.

On Windows 8/10 systems, please click Start and type services.msc in the search field.

The list that shows up must include the following items:

- eXplorerLA
- SNMP Service

and the status must be "Started".

If one service is missing, or even both of them, you need to follow the instructions above from the beginning.

If you experience any problem even after having followed all the steps herein explained, please contact our technical support.

### **Configuring eXplorerLA**

The eXplorerLA application operates using some INI files located on default installation directory:

- 1. eXplorerLA.INI
- 2. VENDORVID.INI
- 3. TONERLOW.INI

They are installed with some default values that are 90% good for the purpose.

#### eXplorerLA.ini

The configuration file contains the following values (bold are the default):

| [SETTING]                          |                                                                                                    |
|------------------------------------|----------------------------------------------------------------------------------------------------|
| SERVICE_ACTIVE= <b>true</b> /false | (Activate/Deactivate the scanning process of local printers);                                                    |
| SESSION_LOGON=true/ <b>false</b>   | (Require/Don't require that no user is logged on the pc);                                                        |
| DEBUG_FILE=true/ <b>false</b>      | (Enable/Disable the output of the service on a LOG file);                                                        |
| CSV_APPEND=true/ <b>false</b>      | (Don't Overwrite/Overwrite rows on CSV file);                                                                    |
| IO_USB= <b>true</b> /false         | (Enable/Disable the scanning of usb printers);                                                                   |
| IO_LPT=true/ <b>false</b>          | (Enable/Disable the scanning of parallel printers);                                                              |
| IO_REG=true/ <b>false</b>          | (Enable/Disable the scanning of register keys used to store printers data - available for custom projects only); |
| [EXECUTION]                        |                                                                                                    |
| TIME1=08:00                        | (Scanning time number 1)                                                                                         |
| TIME2=13:45                        | (Scanning time number 2)                                                                                         |

**Please note**: there can be an undefined number of scanning times in Execution section. They only need to have the correct progressive number after "TIME" sequence, and to be outdistanced of at least 5 minutes.

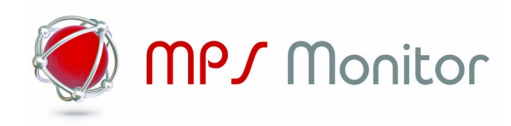

In some cases, it is necessary to avoid the eXplorerLA monitoring a specific divide on USB channel (eg. Zebra label printers). In this case it is possible to insert the VID/PID related to the device to skip on monitoring (up to 5 devices). No default values are loaded in this section.

| [USBEXCLUSION]             |      |    |         |      |     |             |
|----------------------------|------|----|---------|------|-----|-------------|
| VID=0000                   | (VID | to | exclude | from | usb | monitoring) |
| PID=0000                   | (PID | to | exclude | from | usb | monitoring) |
| VID1=0000                  |      |    |         |      |     |             |
| PID1=0000                  |      |    |         |      |     |             |
| <br>VID5=0000<br>PID5=0000 |      |    |         |      |     |             |

#### TonerLOW.ini

eXplorerLA uses some PJL commands to inquire the USB device status. Toner low condition is grabbed from a PJL code reported back from the @ PJL USTATUS command. eXplorerLA already has many codes embedded in the executable file, but in case the monitored devices is using a different PJL CODE, it is possible to insert a line in this file with the correct code number. By default, the file is containing two lines as example (01234 and 56789).

#### VendorVID.ini

eXplorerLA will monitor and detect only devices which the producers VIDs are present in this file. By default this file is configured with major printers manufactures

vid\_04dd=Sharp vid\_05ca=Ricoh vid\_04a9=Canon vid\_0482=Kyocera vid\_04e8=Samsung vid\_03f0=HP vid\_04c8=Konica vid\_06bc=Oki vid\_06bc=Oki vid\_04f9=Brother vid\_03f8=Epson vid\_043d=Lexmark vid\_0669=Oce vid\_04da=Panasonic vid\_0550=Fuji vid\_0924=Xerox

If the USB device's vendor VID code is not present in the above list, just add a new line and use the format "vid\_xxx=producer".

### Troubleshooting

#### Device not monitored

To check if eXplorerLA is correctly monitoring the USB device is possible to "execute" manually the application instead of waiting the TIME specified in eXplorerLA.ini file. To proceed, open a Window DOS console (run as Administrator) and move to the eXplorerLA install path "c:\program files\ mpsmonitor\eXplorerLA".

Manually execute the application using: eXplorerLA.exe -r > log.txt

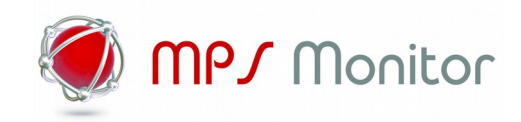

This operation will execute a monitoring on all USB devices creating the file "log.txt" containing all communication performed between the Windows station and USB device. When command is completed, the file eXplorerLA.csv must not be 0 (zero) length. The **log.txt** can be used to check what was wrong during the execution of the application.

#### Data not exported

eXplorerLA uses the Windows SNMP service to expose data contained in eXplorerLA.csv file. So external applications have to be able to access the SNMP windows service from outside. To test if SNMP service is working properly, we suggest to install the "net-snmp" tool

https://sourceforge.net/projects/net-snmp/files/net-snmp binaries/5.7-binaries/net-snmp-5.7.0-1.x86.exe/download

in a secondary windows station and test a snmpwalk to the windows pc hosting eXplorerLA

snmpwalk -On -Cc -c public -v 1 xxx.xxx.xxx 1.3.6.1 > log.txt

where xxx.xxx.xxx is the IP address of PC with eXplorerLA and "public" is the SNMP community configured above. The file log.txt will contains all OIDs exposed by Windows OS itself plus, at the end, the OIDs exposed by eXplorerLA. In case no data are returned from the snmpwalk command, log.txt file is empty, please check:

- 1. **Firewall** is not blocking the SNMP service (udp port 161)
- 2. Windows SNMP service is started in services.msc utility

It might be useful to try a "local walk", installing the net-snmp tool package on a workstation hosting eXplorerLA package and execute:

snmpwalk -On -Cc -c public -v 1 **127.0.0.1** 1.3.6.1 > log.txt

With this command it's possible to check if the SNMP service is working properly: if so, the issue doesn't lie in the local agent or the workstation.